## Tutorial para união de dados de todos os anos: Amostras - GEODMA

## Anielli Rosane de Souza

Mestre em sensoriamento remoto e doutorando em sensoriamento remoto. Email: anielli.souza@inpe.br

## **ROTEIRO:**

- 1. Abrir cada dado separado no **QGIS:** criar uma coluna como o nome [ano] e preencher o ano.
- a) Abrir tabela de atributos
- b) Alternar modo de edição 🥖
- c) Abrir calculadora 🔛 :
  - Criar novo campo
  - Nome do novo campo  $\rightarrow$  [ANO]
  - Valor inteiro
  - Expressões  $\rightarrow$  Colocar o ano correspondente ao ano do dado
  - Clicar em **OK**
  - Tabela de atributos  $\rightarrow$  salvar  $\blacksquare \rightarrow$  Alternar modo de edição

| Criar um novo campo     Criar um campo virtual     Nome do novo Campo     Tipo do novo campo     Comprimento do campo de saída | ANO<br>número inteiro (inteiro)<br>10 	Precisão 3                                                                                                    | Atualiza um campo existente                                                                                                    |
|----------------------------------------------------------------------------------------------------|----------------------------------------------------------------------------------------------------|----------------------------------------------------------------------------------------------------|
| Expression Editor de Função<br>= + - / * ^   <br>2000                                                                          | es<br>() '\n'<br>Agregados<br>Arquivos e Carr<br>Aqregados<br>Arquivos e Carr<br>Camadas do m.<br>Camadas do m.<br>Camadas do m.<br>Camadas do m.<br>Camadas do m.<br>Conversões<br>Conversões<br>Conversões<br>Corversões<br>Cor<br>Gearal<br>Matemática Fuz<br>Matemática Fuz<br>M | ajuda<br>grupo agregados<br>Contêm funções que agregam valores as<br>camadas e campos<br>apa<br>apa<br>as<br>zzy<br>alc)<br>tos |

**Obs:** Tem que fazer isso para todos os dados que serão utilizados  $\rightarrow$  Para cada ano colocar na tabela o ano correspondente: Ex: Espaço celular do ano 2004  $\rightarrow$  colocar 2004.

Juntar as tabelas de todas as células usando o QGIS.
 Obs: As colunas em todas as tabelas de atributos têm que estar com os mesmos nomes em todos os anos.

Para juntar as tabelas basta fazer um merge (unir) dos shapefiles (células com as extrações de atributos e amostras)

- a) **Caixa de ferramenta** digite: *Merge vector layers* (Mesclar camadas vetoriais)
  - Na camada de entrada selecione TODOS os dados que terão as tabelas unidas → usar os shapefiles alterados anteriomente
  - Executar
  - Clicar em **Ok**

|                                                      |     |                                                                                                    | trainClass | ANO |
|------------------------------------------------------|-----|----------------------------------------------------------------------------------------------------|------------|-----|
|                                                      |     |                                                                                                    | PLU5b      | 201 |
|                                                      |     |                                                                                                    | PLU5a      | 201 |
|                                                      |     |                                                                                                    | PLU5a      | 201 |
|                                                      |     |                                                                                                    | PLU5a      | 201 |
| Mesclar camadas vetoriais                            |     | ×                                                                                                  | PLU5a      | 201 |
| Parâmetros Log                                       |     | <sup>4</sup> Mesclar camadas vetoriais                                                             | PLU5a      | 201 |
| amadas de entrada                                    |     |                                                                                                    | PLU5a      | 201 |
| elementos selecionados                               | ]   | este algoritmo combina varias camadas vetoriais do<br>mesmo tipo de geometria em uma única camada. | PLU5a      | 201 |
| RC de destino [opcional]                             |     | Se as tabelas de atributos forem diferentes, a                                                     | PLU5a      | 201 |
|                                                      | - 🌏 | os atributos de todas as camadas de entrada.                                                       | PLU5a      | 201 |
| lesdado                                              |     | Novos atributos serão adicionados para a camada<br>original.                                       | PLU5a      | 201 |
| Criar camada temporaria]                             |     | Se as camadas de entrada contiverem valores Z ou                                                   | PLU4       | 200 |
| ✔ Abrir arquivo de saída depois executar o algoritmo |     | M, a camada de saída também conterá esses<br>valores. Da mesma forma, se qualquer uma das          | PLU4       | 200 |
|                                                      |     | camadas de entrada for multi-parte, a camada de<br>saída também será uma camada multi-parte.       | PLU4       | 200 |
|                                                      |     | Opcionalmente, o sistema de referência de                                                          | PLU4       | 200 |
|                                                      |     | coordenadas (CRS) da camada mesclada pode ser<br>configurado. Se não estiver configurado, o CRS    | PLU4       | 200 |
|                                                      |     | será definido com base na primeira camada de<br>entrada. Todas as camadas serão reprojetadas       | PLU4       | 200 |
|                                                      |     | para este CRS.                                                                                     | PLU4       | 200 |
|                                                      |     |                                                                                                    | PLU4       | 200 |
|                                                      |     |                                                                                                    | PLU4       | 200 |
|                                                      |     |                                                                                                    | PLU4       | 200 |
|                                                      |     |                                                                                                    | PLU4       | 200 |
|                                                      |     |                                                                                                    | PLU4       | 200 |
| 0%                                                   |     | Cancelar                                                                                           | PLU4       | 200 |
| venitar processo em Lote                             |     | Evenitar Clone Liele                                                                               | PI U4      | 200 |
| vectoriar processo em cole                           |     | LACUIDE Help                                                                                       |            | 200 |

3. Para o novo shapefile criado é necessário criar novos ID: Criar novo ID no **QGIS** 

Calculadora 🔛

- a) Criar novo campo
- b) Nome de campo de saída: ID\_NOVO
- c) Expressão  $\rightarrow$  @row\_number
- d) Clicar em **OK**

|                                                            |                            |                                                                                                    | Atualiza uni campo existente |  |
|------------------------------------------------------------|----------------------------|----------------------------------------------------------------------------------------------------|------------------------------|--|
| Criar um campo virtual Nome do campo de saída D ID_NOVO    |                            |                                                                                                    |                              |  |
| Tipo do campo de saída                                     | Número inteiro (integer) 🔻 |                                                                                                    |                              |  |
| Comprimento do campo de saída 1                            | .0 🌲 Pre                   | ecisão 3 🌩                                                                                                    |                              |  |
| Expressão Editor de Funções                                |                            |                                                                                                    | $\searrow$                   |  |
|                                                            |                            | Q. Bu Mostrar ajuda                                                                                                    | 3                            |  |
| ■ + • / * ^    (<br>Feição (49181 ▼<br>Prévise altactân: 1 |                            | <ul> <li>Arquívos e Cami</li> <li>Camadas do mapa</li> <li>Camadas do mapa</li> <li>Campo e Valores</li> <li>Condicionais</li> <li>Conversões</li> <li>Cor</li> <li>Geometria</li> <li>Geral</li> <li>Matemática</li> <li>Matemática</li> <li>Matemática</li> <li>Matemática</li> <li>Matemática</li> <li>Recente (fieldcalc)</li> <li>Registo e atributos</li> <li>String</li> </ul> |                              |  |

Tabela de atributos  $\rightarrow$  salvar  $\blacksquare \rightarrow$  Alternar modo de edição

| Camadas                     |                                                     |                                              |
|-----------------------------|-----------------------------------------------------|----------------------------------------------|
| 🖌 🏚 👽 🍸 🖏 🐨 😓               |                                                     |                                              |
| extraction_04               |                                                     |                                              |
| extraction_12               |                                                     |                                              |
| extraction_14               |                                                     |                                              |
| ✓ Mesclado                  | 📕 💭 Aproximar para camada                           |                                              |
|                             | 💭 Aproximar à seleção                               |                                              |
|                             | 😋 Mostrar na visão geral                            |                                              |
|                             | Mostrar contagem da feição                          |                                              |
|                             | Copiar camada                                       |                                              |
|                             | Re <u>n</u> omear Camada                            |                                              |
|                             | 🕞 Duplicar Camada                                   |                                              |
|                             | Remover Camada                                      |                                              |
|                             | Mover ao Topo                                       |                                              |
|                             | Morer do <u>topo</u>                                |                                              |
|                             |                                                     |                                              |
|                             | Alternar ediçao                                     |                                              |
|                             | <u>Flitter</u>                                      |                                              |
|                             | Modificar fonte de dados                            |                                              |
|                             | <u>C</u> onfigurar escala de visibilidade da camada |                                              |
|                             | SRC da camada                                       |                                              |
|                             | 📄 Tornar Permanente                                 | Salvar Feicões Como                          |
| i entres (Obd.ut)           | Exportar                                            | Salvas Feições selecionadas como             |
| eva para localizar (Ctri+K) | Estilos                                             | Salvar como Arquivo de Definição de Camada   |
| 🤄 🛤 📻 😰 🍭                   | Propriedades                                        | Salvar como Arquivo de Estilo de Camada OGIS |
|                             |                                                     | Salvar como Arquivo de Estilo de Camada Quis |

4. Salvar o novo dado